## ▶ サンプルデータの配布に関して

本書で紹介した文書、表、スライドなどのサンプルデータは、以下のURLからダウンロードできます。「Word 2007」「Excel 2007」「PowerPoint 2007」の操作方法を学ぶときの参考としてください。

## サンプルデータの配布URL

http://www.cutt.co.jp/books/171\_4.html

## ▶ Microsoft Office 2007 に関して

「Microsoft Office 2007」には、以下の6種類のパッケージが用意されています (2007年2月現在)。

Microsoft Office Personal 2007 Microsoft Office Standard 2007 Microsoft Office Professional 2007 Microsoft Office Professional Plus 2007 Microsoft Office Enterprise 2007 Microsoft Office Ultimate 2007

これらのパッケージのうち、「Microsoft Office Personal 2007」には「Power Point 2007」が含まれていません。このため、「PowerPoint 2007」を使用するには、 単体の「Microsoft Office PowerPoint 2007」を追加購入するか、もしくは 「Microsoft Office Standard 2007」以上のパッケージを購入する必要があります。

なお、初めから「Microsoft Office 2007」が付属しているパソコンの場合も同様に、 付属する「Microsoft Office 2007」のパッケージ内容を事前によく確認しておく必要が あります。

## > 目 次

## Windows Vista

## パソコンの初歩

| 0 1 | Windows Vistaの役割                                                         |
|-----|--------------------------------------------------------------------------|
| 02  | <b>パソコンの基本用語</b>                                                         |
| 03  | パソコンのセッティングと各部の名称 006<br>パソコンのセッティング / パソコンの操作に関連する各部の名称 /<br>各種インターフェース |
| 04  | Windows Vista <b>の起動と終了</b>                                              |
| 05  | <b>マウスの使い方</b>                                                           |
| 06  | <b>タッチパッドの使い方</b> 014<br>タッチパッドの構成 / タッチパッドの操作 / タップ機能                   |
| 07  | <b>キーボードの使い方</b>                                                         |

## Windows Vistaの操作

| 8 0 | デスクトップとウィンドウ                                                        | 021 |
|-----|---------------------------------------------------------------------|-----|
|     | デスクトップ画面の構成 / ウィンドウとアクティブウィンドウ /<br>アクティブウィンドウの切り替え / ウィンドウのサイズ変更 / |     |
|     | ウィンドウを閉じる & 最大化と最小化                                                 |     |
| 09  | スタートメニューとソフトウェアの起動                                                  | 026 |
|     | スタートメニューの構成 / ソフトワェアの起動 /                                           |     |

10 **個人用フォルダとコンピュータウィンドウ**......029 個人用フォルダ/「コンピュータ」ウィンドウ

[すべてのプログラム]からソフトウェアを起動する

CONTENTS

| 11 | <b>フォルダの操作 -</b> 1<br>フォルダを開く / フォルダの階層構造 / 1つ上のフォルダへ戻る                                                                              | 031 |
|----|----------------------------------------------------------------------------------------------------|-----|
| 12 | フォルダの操作 - 2<br>アイコン表示の変更 / 並び順の変更 / フォルダの作成 / フォルダ名の変更                                                                               | 034 |
| 13 | <b>ファイルの操作</b><br>ファイル名の変更 / ファイルの移動 / ファイルのコピー                                                                                      | 039 |
| 14 | ファイルの保存<br>基本的なファイルの保存手順 / フォルダを指定してファイルを保存する /<br>「上書き保存」と「名前を付けて保存」                                                                | 041 |
| 15 | <b>ファイルをソフトウェアで開く</b><br>ダブルクリックでファイルを開く / ソフトウェアを指定してファイルを開く /<br>ソフトウェアからファイルを開く                                                   | 045 |
| 16 | <b>ファイルの削除</b><br>ファイルの削除 / 「ごみ箱」を空にする / 「ごみ箱」に捨てたファイルを元に戻す                                                                          | 047 |
| 17 | 日本語の入力<br>入力モードの切り替え / ひらがなの入力 / 漢字変換と確定 / 区切り位置の変更 /<br>特殊なローマ字入力 / カタカナの入力 / 半角の英単語に変換する /<br>予測入力を利用する / ファンクションキーの利用 / その他、便利な機能 | 049 |
| 18 | <b>文章の編集とマウス操作</b><br>文字の選択/選択した文字の編集                                                                                                | 059 |
| 19 | <b>コピーと貼り付け</b><br>クリップボードとは…?/コピーと貼り付けの操作/文字のコピーと貼り付け/<br>ファイルのコピーと貼り付け                                                             | 060 |

## Windows Vistaの付属ソフト

|   | 2 0 | Internet ExplorerとWindowsメール<br>Internet Explorerの概要 / Windowsメールの概要                                                 | 062 |
|---|-----|----------------------------------------------------------------------------------------------------|-----|
|   | 21  | Windows Media Player<br>Windows Media Playerの概要 / Media Guide / 音楽CDの再生 /<br>音楽CDから音楽データを取り込む / ライブラリ / オリジナル音楽CDの作成 | 064 |
|   | 22  | Windows Media Center<br>Windows Media Centerの概要 / セットアップとメニュー画面 /<br>映像や音楽を楽しむ                                       | 068 |
| 2 | 23  | Windows フォトギャラリー                                                                                                    | 070 |

フォルダの選択と写真の閲覧 / スライドショーの再生 / 画像の印刷

## Windows Vistaの設定と管理

| 25 | サイドバーとガジェット<br>ガジェットの追加 / ガジェットの並べ替え / ガジェットの削除 /<br>ガジェットの設定 / サイドバーを閉じる                                             | 074 |
|----|----------------------------------------------------------------------------------------------------|-----|
| 26 | <b>デスクトップのカスタマイズ</b><br>壁紙の変更 / スクリーンセーバーの変更 / 解像度の調整                                                                 | 078 |
| 27 | Windows Aeroとは…? / Windows Aeroを有効にする /<br>Windows Aeroの特殊効果 / Windows Aeroを無効にする                                     | 081 |
| 28 | コントロールパネルと設定ウィンドウ<br>コントロールパネルの表示 / コントロールパネルの構成 / 設定ウィンドウ                                                            | 085 |
| 29 | <b>インストールとアンインストール</b><br>ソフトウェアのインストール/ソフトウェアのアンインストール                                                               | 087 |
| 30 | Windows Update<br>Windows Updateとは? / 自動更新の確認 /<br>Windows Updateを手動で実行する                                             | 088 |
| 31 | <b>フォルダ表示と拡張子</b><br>拡張子とは…? / 拡張子を表示する                                                                               | 090 |
| 32 | <b>ファイルの検索</b><br>ファイルの検索手順                                                                                           | 092 |
| 33 | <b>ヘルプとサポート</b><br>「ヘルプとサポート」の表示 / ヘルプの検索                                                                             | 094 |
| 34 | <b>複数のユーザーでパソコンを共有する</b><br>ユーザーアカウントの作成 / パスワードの設定 /<br>Windows Vistaにログオンする / Windows Vistaからログオフする /<br>他人の個人用フォルダ | 096 |

## インターネット

## インターネットの基本と接続

- 02 インターネットへの接続 104 インターネット接続に使用する機器 / ルータを使用しない場合の接続 / ルータを使用する場合の接続 / インターネット接続の設定 (ルータを使用しない場合) / インターネットへの接続と切断 (ルータを使用しない場合) / インターネット接続の設定 (ルータを使用する場合)
- 03 **無線**LAN**について** 111 無線LANを使ったインターネット接続/無線LANの設定

## Internet Explorerの操作

| 04 Internet Explorer とホームページの基本                                                                   | 113 |
|---------------------------------------------------------------------------------------------------|-----|
| 05 検索エンジンの利用<br>検索エンジンの利用方法 / 複数のキーワードで検索する /<br>検索オプションを利用する / 『Google』以外の検索エンジン                 | 116 |
| 06 お気に入り<br>ホームページを「お気に入り」に登録する/<br>「お気に入り」からホームページを開く/「お気に入り」をフォルダで管理する/<br>「お気に入り」からホームページを削除する | 119 |
| 07 <b>タブ ブラウザ</b><br>新しいタブでホームページを閲覧する / 表示するタブの切り替え / タブの削除                                      | 123 |
| 08 最初に表示されるホームページの変更<br>「ホームページ」の変更/「ホームページ」の表示/「ホームページ」の追加                                       | 125 |
| 09 <b>ホームページの印刷</b><br>印刷プレビューの表示 / 印刷プレビューの操作 / 印刷の実行                                            | 127 |
| 10 <b>映像や音楽の再生</b><br>映像や音楽の視聴 / ファイル形式と再生ソフト                                                     | 130 |
| 11 <b>ファイルのダウンロード</b><br>ファイルのダウンロード手順 / ソフトウェアのインストール                                            | 133 |

| 12 | <mark>右クリックメニュー</mark><br>通常の右クリックメニュー / 画像の右クリックメニュー /<br>リンクの右クリックメニュー                              | 138      |
|----|----------------------------------------------------------------------------------------------------|----------|
| 13 | FlashとPDF<br>「Adobe Flash Player」のインストール/PDFファイルとは…?/<br>「Adobe Reader」のダウンロードとインストール/PDFファイルの閲覧      | 141      |
| 14 | <b>インターネットオプション</b><br>インターネットオプションの表示 / セキュリティレベルの変更 /<br>プライバシーレベルの変更 / オートコンプリートの設定変更 / 既定の電子メールソフ | 146<br>⊦ |

## Windowsメールの操作

| 15 | <b>電子メールの基本と</b> Windowsメールの設定<br>電子メールの基本/メールアドレス/電子メールソフト/<br>「Windowsメール」の起動と初期設定     | 151 |
|----|------------------------------------------------------------------------------------------|-----|
| 16 | メールの送信と受信<br>メールの送信 / メールの受信と閲覧                                                          | 155 |
| 17 | <mark>返信と転送</mark><br>メールの返信 / メールの転送                                                    | 158 |
| 18 | <mark>連絡先の活用</mark><br>送信者を連絡先に追加する / 新しい連絡先の追加 /<br>連絡先を利用して宛先を入力する / 連絡先の修正            | 160 |
| 19 | <mark>複数の人にメールを一斉送信</mark><br>複数の宛先を入力する / CCを利用する / BCCを利用する /<br>連絡先を利用して複数の人にメールを送信する | 164 |
| 20 | <mark>署名の登録</mark><br>署名の登録と挿入                                                           | 167 |
| 21 | <mark>メールの並べ替え</mark><br>並び順の変更 / 送信者や件名で並べ替える                                           | 168 |
| 22 | <mark>送受信したメールの整理</mark><br>新しいフォルダの作成 / メールをフォルダへ移動する /<br>「受信トレイ」以外のフォルダ               | 169 |
| 23 | <mark>迷惑メール対策</mark><br>迷惑メールとは…?/「Windowsメール」の迷惑メール対策/<br>迷惑メールとして処理されたメール              | 171 |
| 24 | メールの削除<br>メールの削除 / 削除済みアイテム / 削除済みアイテムを空にする                                              | 173 |

| 25  | <mark>添付ファイル</mark><br>添付ファイルとは…? / 添付ファイルの送信 / 添付ファイルの受信                               | 175 |
|-----|-----------------------------------------------------------------------------------------|-----|
| 26  | <b>ファイルの圧縮と解凍</b><br>圧縮ファイルとは…? / 圧縮解凍ソフトの準備 /<br>「Lhaca デラックス版」の設定 / ファイルの圧縮 / ファイルの解凍 | 179 |
| 27  | <b>ウイルス対策</b><br>ウイルスのパターン / ウイルスの危険性がある添付ファイル                                          | 184 |
| 28  | <mark>メールと連絡先の印刷</mark><br>メールの印刷 / 連絡先の印刷                                              | 186 |
| 2.0 | Windows <del>メールの設定</del>                                                               | 100 |

 29
 Windows メールの設定
 188

 プレビューの設定 / メール形式の設定 / 受信間隔の設定 / 引用文の設定

## Word 2007

#### Wordの基本

- 02 各部の名称と表示倍率の変更 Officeボタンとクイックアクセス ツールバー / リボンを一時的に消去する / 表示倍率の変更

## 文書の作成とレイアウト

- 04 文字の書式 204 文字の入力/文字の書式を指定するときの操作手順/フォントの指定/ 文字サイズの指定/文字色の指定/太字、斜体、下線などの指定/ 蛍光ペンの指定/その他の文字書式/「フォント」ウィンドウ
- 05 **段落の書式** 212 段落とは…?/段落の書式を指定するときの操作手順/行揃えの指定/ 行間の考え方とグリッド線の表示/行間の指定/インデント/「段落」ウィンドウ

| 06 | ページ設定 2<br>[ページ レイアウト]タブの選択 / 用紙サイズの指定 / 余白の指定 / 縦書きの文書 /<br>段組みの指定 / 「ページ設定」ウィンドウ | 20 |
|----|------------------------------------------------------------------------------------|----|
| 07 | 箇条書きとアウトライン 2<br>箇条書きの指定/段落番号の指定/リストの指定/アウトラインレベルとは…?/<br>アウトラインレベルを含むリスト          | 26 |
| 08 | <b>スタイルの指定</b>                                                                     | 32 |
| 09 | <b>ヘッダーとフッター</b> 2<br>ヘッダー・フッターとは? / ヘッダーの挿入 / フッターの挿入 /<br>ヘッダー・フッターを自分で入力する      | 38 |
| 10 | <b>テーマの変更</b>                                                                      | 43 |
| 11 | <b>表紙と目次の作成</b> 2<br>表紙の作成 / 目次の作成 / ページ区切り / 目次の更新                                | 45 |
| 12 | <b>文書の印刷</b> 2<br>印刷プレビューの確認 / 印刷の実行                                               | 49 |

## 表、画像、図形の利用

| 13 | 表の作成と編集<br>表の挿入 / 文字の配置 / 文字の書式 / 塗りつぶしの色 / 罫線の書式 /<br>表のスタイルを利用する / 列、行の追加と削除 / サイズの変更 / 表の移動                                 | 251 |
|----|----------------------------------------------------------------------------------------------------|-----|
| 14 | <b>画像の挿入と編集</b><br>画像の挿入 / 画像サイズの変更 / 画像の移動と配置 /<br>明るさ、コントラスト、色の調整 / 図の圧縮 / 図の形状と枠線 /<br>図の効果 / 図のスタイル / 図の整列                 | 262 |
| 15 | <b>クリップアート</b><br>クリップアートの挿入 / サイズの変更と配置                                                                                       | 272 |
| 16 | <b>図形とテキストボックス</b><br>図形の描画 / サイズ変更と配置 / 図形の書式 / 図形のスタイル /<br>テキストボックスとは…? / テキストボックスの挿入 /<br>図形をテキストボックスにする / テキストボックス内の配置と余白 | 274 |
| 17 | <b>ワードアート</b><br>ワードアートの挿入 / サイズの変更と配置 / ワードアートの書式                                                                             | 281 |

## 覚えておくと便利な機能

| 18 | 検索と置換<br>検索の実行手順 / 置換の実行手順                              | 283 |
|----|---------------------------------------------------------|-----|
| 19 | <b>文章の校正</b><br>校正の実行手順                                 | 286 |
| 20 | <b>数式の入力</b><br>登録されている数式の入力 / 数式を自分で入力する / 入力した数式を登録する | 288 |

## Excel 2007

#### Excelの基本

| ( | J 1 | EXCEIの起動と於了<br>Excelの概要/Excelの起動/Excelの終了                             | 294 |
|---|-----|-----------------------------------------------------------------------|-----|
| ( | 02  | 各部の名称と表示倍率の変更<br>Officeボタンとクイックアクセス ツールバー / リボンを一時的に消去する /<br>表示倍率の変更 | 297 |
| ( | 03  | ファイル操作                                                                | 301 |

004

ファイルの新規保存 / ファイルを開く / ファイルの上書き保存 / ファイルを別名で保存 / 旧パージョンとの互換性

## データの入力と書式指定

| 07  | <b>文字の書式</b><br>書式の指定手順 / フォントの指定 / 文字サイズの指定 / 文字色の指定 /<br>太字、斜体、下線の指定 / 文字単位で書式を指定する / 配置の指定 | 314 |
|-----|-----------------------------------------------------------------------------------------------|-----|
| 08  | <b>背景色と枠線</b><br>背景色の指定 / 罫線の指定 / 色やスタイルを指定した罫線を描画する                                          | 320 |
| 09  | 表示形式<br>「標準」の表示形式 / 小数点以下の桁数を指定する / 表示桁数と実際の数値 /<br>桁区切りの指定 / 通貨とパーセント / 「セルの書式設定」で表示形式を指定    | 325 |
| 1 0 | <b>セルの書式設定</b><br>「セルの書式設定」を呼び出す / [表示形式]タブ / [配置]タブ / [フォント]タブ /<br>[罫線]タブ / [塗りつぶし]タブ       | 332 |
| 11  | <b>テーマとスタイル</b><br>テーマの変更 / 配色、フォント、効果の変更 / セルのスタイル /<br>テーブルとして書式設定                          | 337 |
| 1 2 | 行/列の挿入と削除<br>列の挿入/行の挿入/行、列の削除                                                                 | 342 |

## 数式、関数の利用

- 13 数式の利用方法
   346

   数式の入力と演算記号 / 消費税の計算 / 小計と合計の計算
   346

   14 **関数の利用方法** 350

   関数の記述方法とセル範囲の指定 / 「合計」の関数 /
- 関数を直接入力する / 計算結果と表示形式 / 小数点以下の切り捨て
  15 オートフィル 360
  文字のコピー / オートフィル オプション / 連続する数値のコピー / 連続する文字のコピー / 数式や関数のコピー

「平均」「最大値」「最小値」の関数/関数を検索して入力する/

## グラフの作成と編集

## Excelの各種機能

| 17 | <b>ワークシー トの印刷</b><br>印刷プレビューの確認 / ページ設定 / 印刷の実行 /<br>ページレイアウト ビューの確認 / 改ページ プレビューで改ページ位置を変更 | 375 |
|----|---------------------------------------------------------------------------------------------|-----|
| 18 | <b>データの並べ替え</b><br>データを数値順で並べ替える / データを50音順で並べ替える /<br>複数の条件を指定した並べ替え                       | 380 |
| 19 | <b>条件付き書式</b><br>数値の大小で書式を変更する / 上位、下位の書式を指定する /<br>データバーとカラースケール / アイコンセット                 | 385 |

## PowerPoint 2007

### PowerPointの基本

## スライドの作成と編集

04 **文字入力とスライドの挿入** 406 タイトル スライドの文字入力/新しいスライドの追加/ テキスト(箇条書き)の入力/スライドの選択/スライドの並べ替え/ スライドの削除

| 05 | デザインと行頭文字                               | 412 |
|----|-----------------------------------------|-----|
|    | テーマの適用 / 配色、フォント、効果を指定する /              |     |
|    | インターネットからテーマをダウンロードする / テーマを適用した場合の行頭文字 |     |

## 表、グラフ、図版の作成

| 07 | 表の作成と編集<br>コンテンツの領域に表を作成する / 行、列の挿入と削除 / 表のサイズ変更と移動 /<br>表内の文字の配置 / 表内の文字の書式 / 表のスタイル / 背景色の指定 / 罫線の指定                                                                                  | 426 |
|----|----------------------------------------------------------------------------------------------------|-----|
| 08 | <b>グラフの作成</b><br>コンテンツの領域にグラフを作成する / 作成したグラフを再編集する /<br>グラフのサイズと位置を変更する / グラフのスタイル / グラフのレイアウト /<br>[グラフツール]の[レイアウト]タブ / [グラフツール]の[書式]タブ                                                | 435 |
| 09 | SmartArtの活用<br>SmartArtとは…?/コンテンツの領域にSmartArtを作成する/<br>図形内に文字を入力する/図形の追加/図形の削除/図形内の文字の書式/<br>SmartArtのレイアウトを変更する/SmartArtのスタイル/<br>SmartArtの色を変更する/図形のレベルを変更する/<br>[SmartArtツール]の[書式]タブ | 444 |
| 10 | <b>画像、クリップアート、映像の挿入</b><br>画像、クリップアート、映像の挿入 / 画像の挿入 / クリップアートの挿入 /<br>映像の挿入                                                                                                    | 454 |

 11
 図形とテキストボックス
 457

 図形の描画 / 図形の書式を指定する / テキストボックスの活用

## スライド ショーと印刷機能

- 13 アニメーションの指定 468 画面切り替えの指定/全スライドに画面切り替えを適用する/速度と効果音の指定/ 画面切り替えの解除/スライド内のアニメーション/ スライド内にアニメーションを指定する/アニメーションの再編集と削除

- 15
   スライドの印刷
   479

   印刷プレビューの表示 / 印刷対象の指定 / 用紙の向きを指定する / 印刷の実行
   479

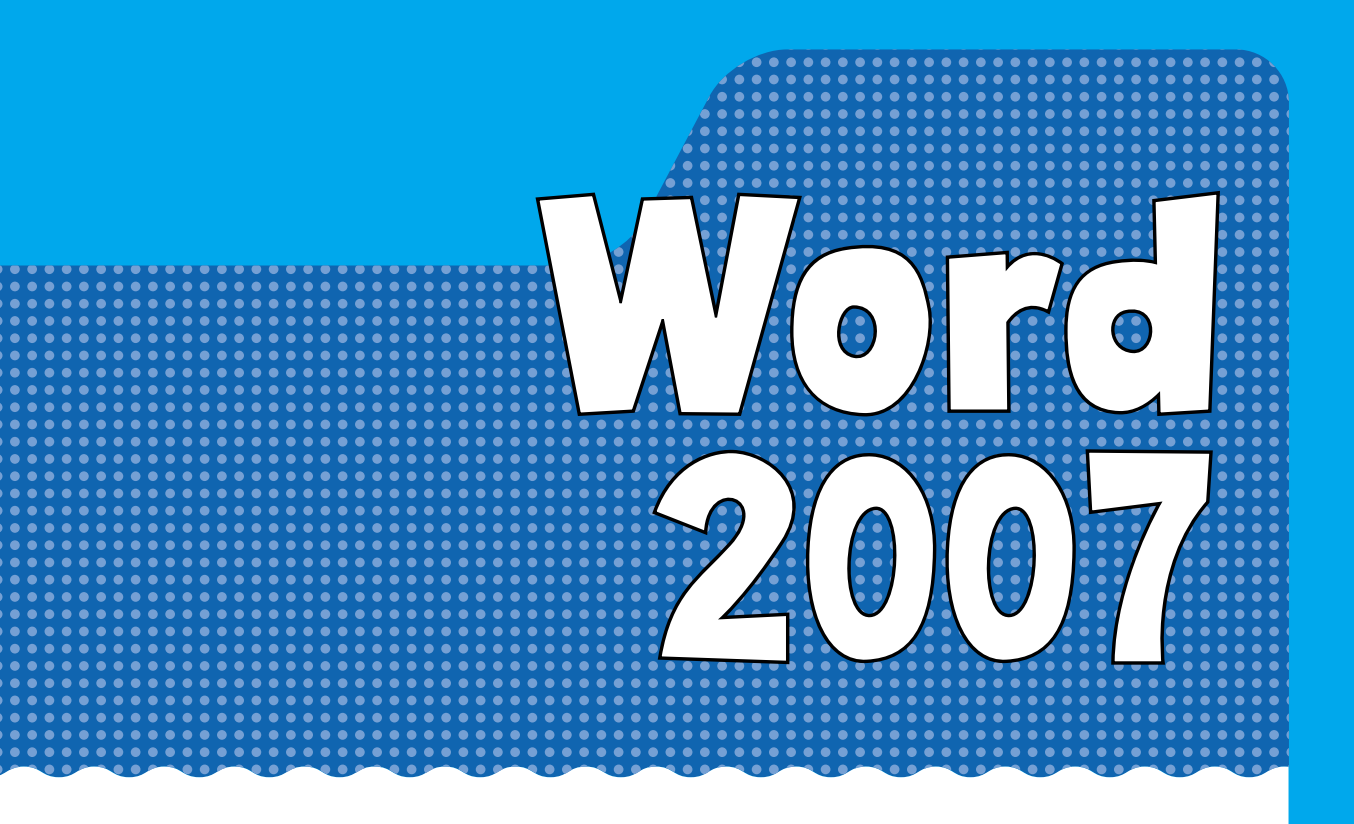

「Microsoft Office Word 2007」(以下「Word」)
 は、論文やレポートをはじめ、仕事で使う
 書類、チラシ・広告など、あらゆる文
 書の作成に利用できるソフトウェア
 です。続いては、「Word」の利
 用方法を解説します。

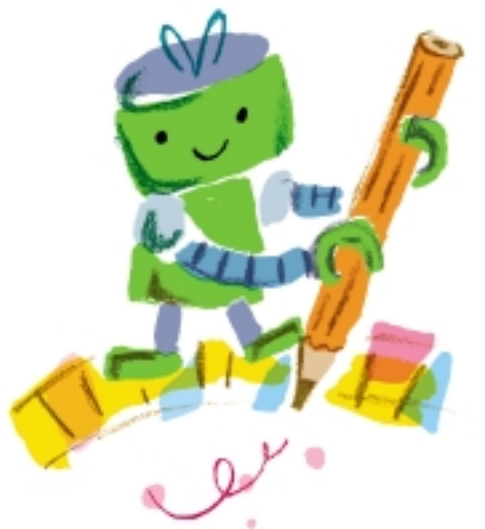

# **ロ1**)Wordの起動と終了

まずは、「Word」の概要を簡単に紹介しておきます。また「Word」を起動す るときの操作手順、ならびに終了するときの操作手順を解説します。

## ► Wordの概要

「Word」は「Microsoft Office」を構成するソフトウェアの1つであり、文書を作成す るためのワープロソフトとして活用されます。単なる文章の作成であれば「メモ帳」でも 十分に行えますが、レイアウトなどを指定できないため、見た目に美しい文書を作成でき ません。一方、「Word」を利用すると、それぞれの文字に書式(フォント、文字サイズ、 文字色など)を指定できるようになります。さらに、写真や図版、表を挿入するなど、内 容がわかりやすく、レイアウトの整った文書に仕上げることが可能です。

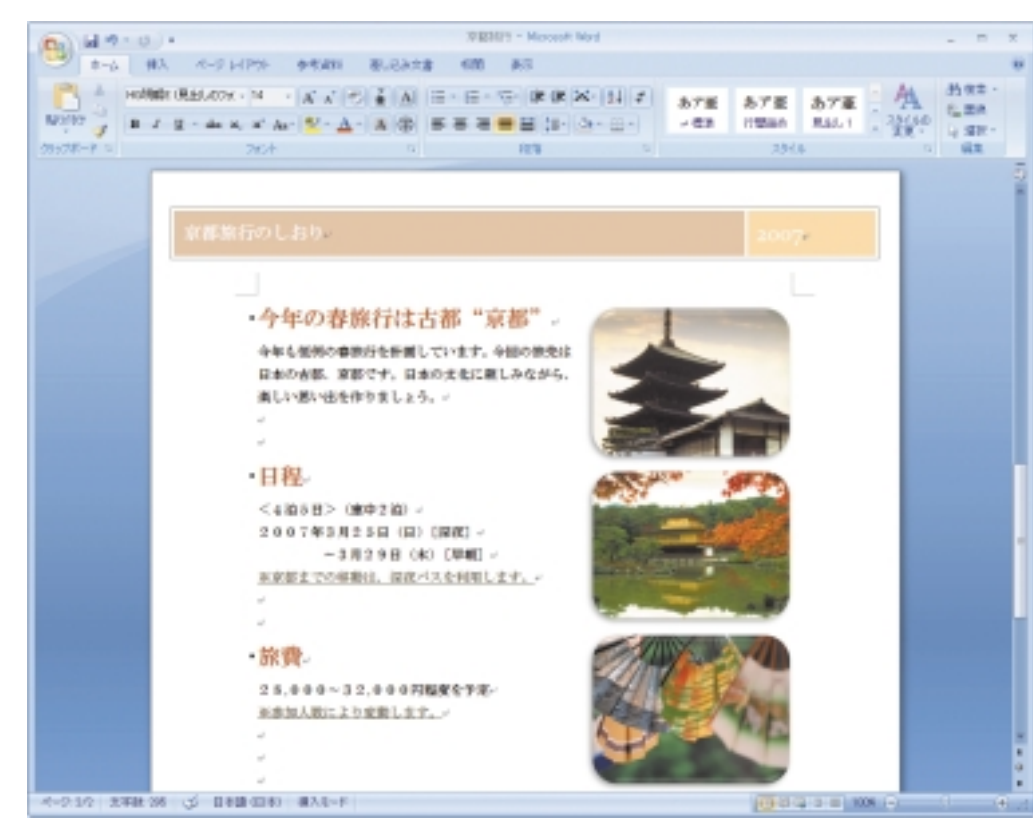

「Word」で作成した文書の例。 レイアウトや書式を指定したり、写真や図版などを挿入できるのが「Word」ならではの特徴です。

## Nordの起動

それでは、さっそく「Word」の操作方法を解説していきましょう。まずは、「Word」を 起動する手順を解説します。

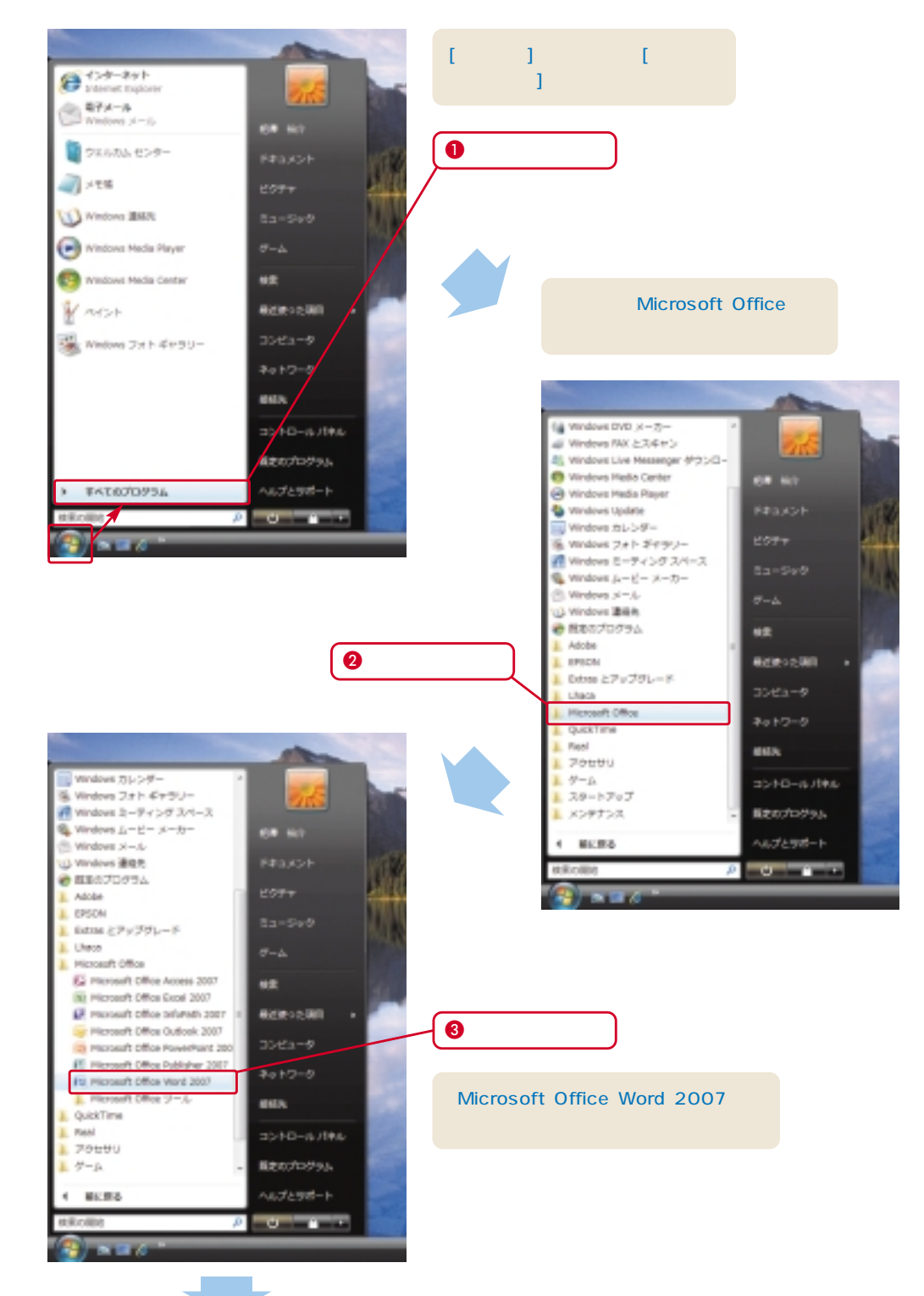

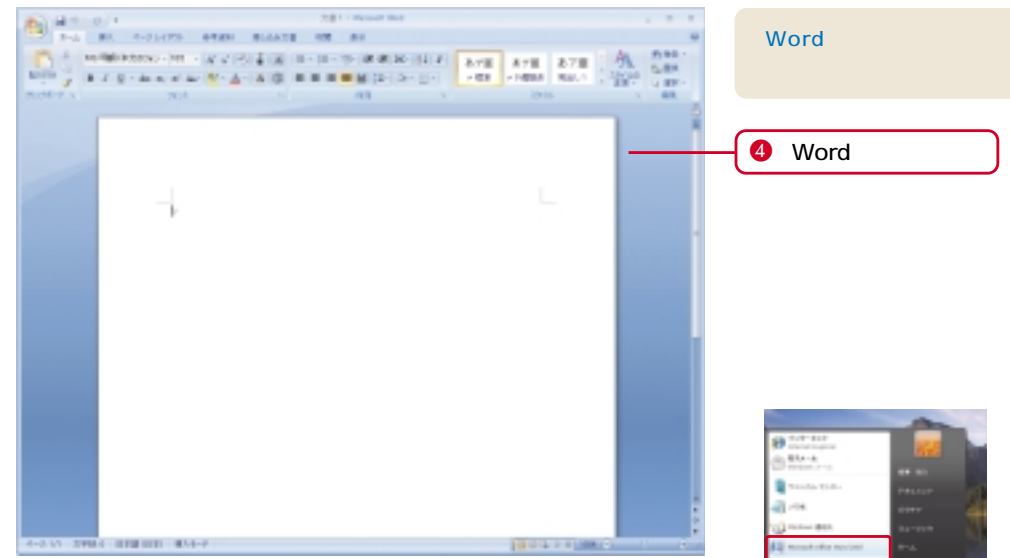

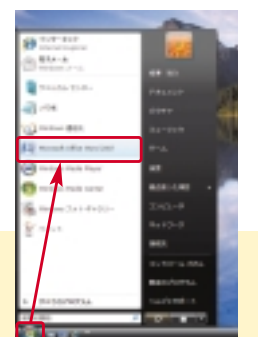

#### COLUMN

最近利用したソフトウェア [スタート]メニューの左側に「Microsoft Office Word 2007」が表示されている 場合は、ここをクリックして「Word」を起動させることも可能です。

## Nordの終了

続いて文書の作成へと移りますが、その前に「Word」を終了させる手順を解説しておき ます。文書の編集が済んだら、以下の手順で「Word」を終了させます。

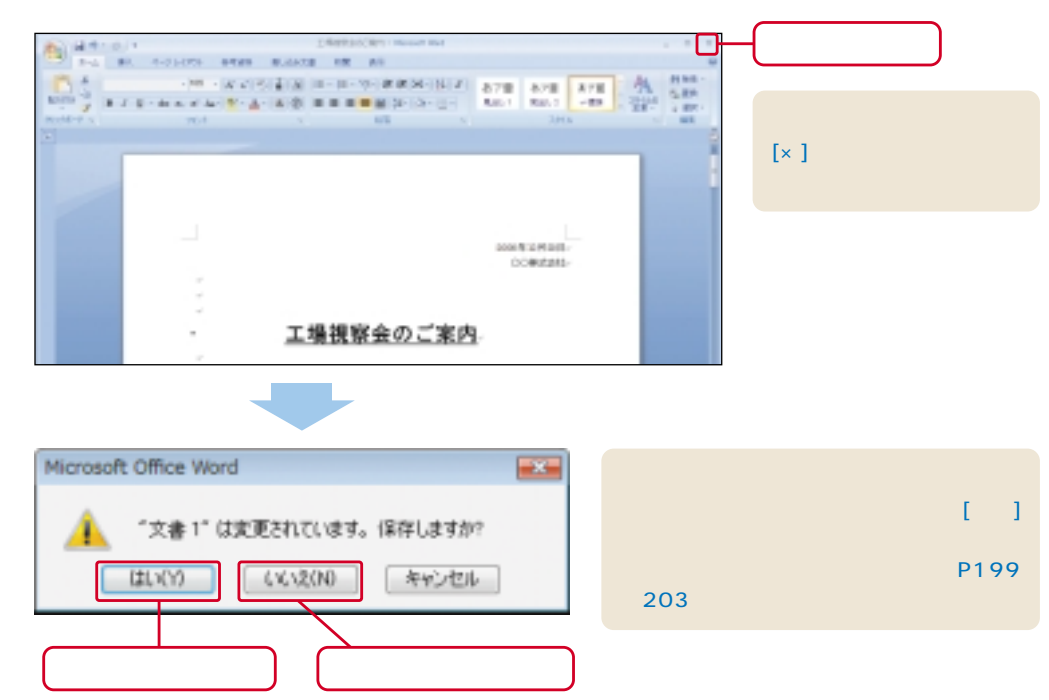

## ロ2 各部の名称と 表示倍率の変更

続いては、「Word」を構成する各部の名称と役割を解説します。また、ウィンドウ内に表示されている文書の表示倍率を変更する方法もここで解説しておきます。

## Officeボタンとクイックアクセス ツールバー

「Word」の最上部には、Officeボタンとクイックアクセス ツールバーが配置されていま す。各部の役割は以下のとおりです。

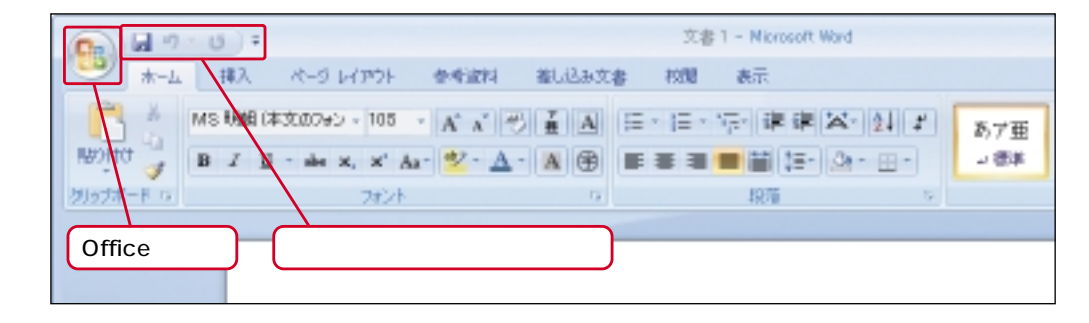

#### Officeボタン

文書の保存や印刷など、主にファイル操作に 関連するメニューが収録されています。 Officeボタンをクリックすると、右のような メニューが表示されます。

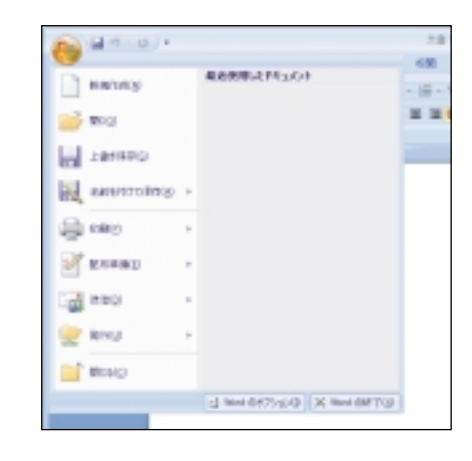

## クイックアクセス ツールバー

「上書き保存」「元に戻す」「繰り返し」といっ た操作を行うためのボタンが配置されていま す。 こをクリックして、このツールバーに表 示させる操作ボタンを変更することも可能で す。

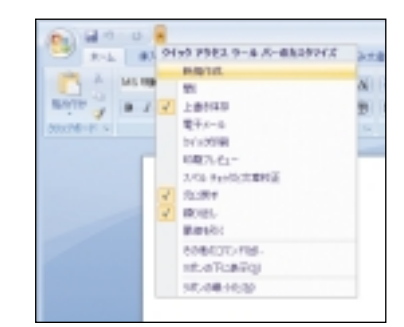

#### 文書の編集を行うときによく利用するのがタブとリボンです。ここには各種操作を行う ためのコマンドが配置されています。

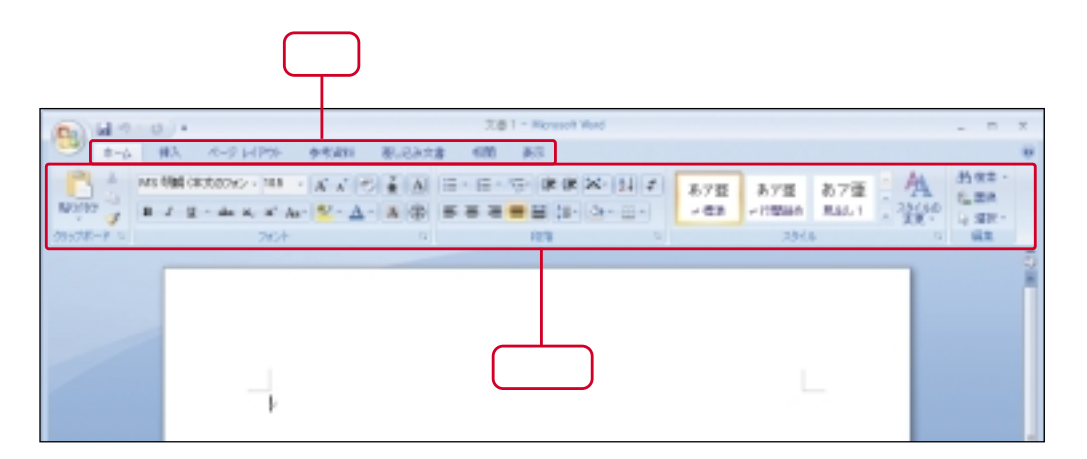

#### タブ

大まかな操作内容を指定します。選択したタブにより、リボンの表示が切り替わります。

#### リボン

操作コマンドの一覧が表示されます。表示される操作コマンドは、選択したタブにより 変化します。

#### [挿入]タブを選択したときのリボンの表示

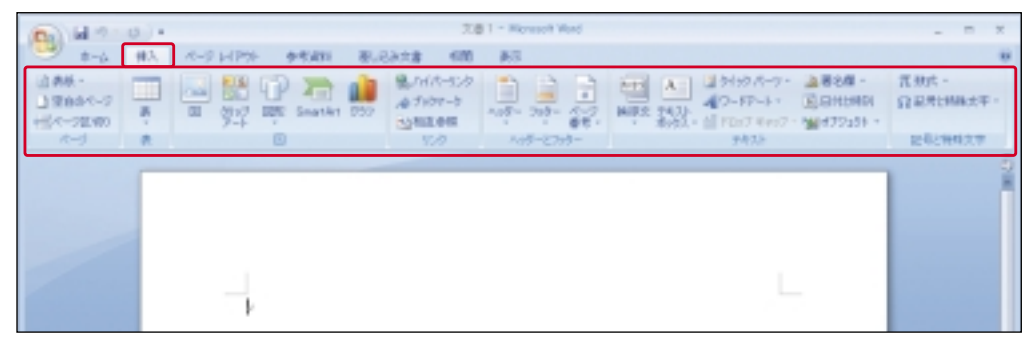

#### [ページレイアウト]タブを選択したときのリボンの表示

| B 4 - 0    | а. <u>к-</u> янрж                                            | 李书叔曰 图儿已永文書                                                                                                    | 2.81 - How<br>680 #5                                                        | soft Ward                |                                           |   |                                                                     | - n x                                                                            |
|------------|--------------------------------------------------------------|----------------------------------------------------------------------------------------------------|-----------------------------------------------------------------------------|--------------------------|-------------------------------------------|---|---------------------------------------------------------------------|----------------------------------------------------------------------------------|
| 2-7<br>2-7 | 0 *0<br>0 *0<br>0 *0<br>0 *0<br>0 *0<br>0 *0<br>0 *0<br>0 *0 | ・(二日初)・<br>日月9日年・<br>第11(134-540)・<br>日月9日年・<br>第11(134-540)・<br>日月9日年・<br>第11(134-540)・<br>日月9日年・<br>日月9日年・<br>第11(134-540)・<br>日月9日年・<br>日月9日年 -<br>日月9日年 -<br>日月9日年 -<br>日月9日年 -<br>日月9日年 -<br>日月9日年 -<br>日月9日年 -<br>日月9日年 -<br>日月9日年 -<br>日月9日年 -<br>日月9日年 -<br>日月9日年 -<br>日月9日年 -<br>日月9日年 -<br>日月9日日 -<br>日月9日年 -<br>日月9日日 -<br>日月9日日 -<br>日月9日日 -<br>日日9日日 -<br>日日9日日 -<br>日日9日 -<br>日日9日 -<br>日月9日 -<br>日日9日 -<br>日日9日 -<br>日日9日 -<br>日月9日 -<br>日日9日 -<br>日日11111111 | <ul> <li>▲ 通知し・</li> <li>● ページ目前</li> <li>● ページ目前</li> <li>ページ目前</li> </ul> | (0月)<br>(第25年年<br>創む(1年) | 1 11 11 019<br>1 11 11 019<br>1 11 11 019 |   | Q.長田田小田田 ·<br>- 公前日田小田田 ·<br>- ※ 王田川山田の田、-<br>- ■王田川山田の田、-<br>- ■王田 | 12日日<br>12日日<br>1月日<br>1日日<br>1日日<br>1日日<br>1日日<br>1日日<br>1日日<br>1日日<br>1日日<br>1 |
|            | 4                                                            |                                                                                                    |                                                                             |                          |                                           | Ļ |                                                                     | 0                                                                                |

## 🕞 リボンを一時的に消去する

### 文書をウィンドウ内に広く表示させたい場合は、リボンを一時的に消去するとよいでし ょう。リボンの表示 / 非表示は、タブのダブルクリックで切り替えます。

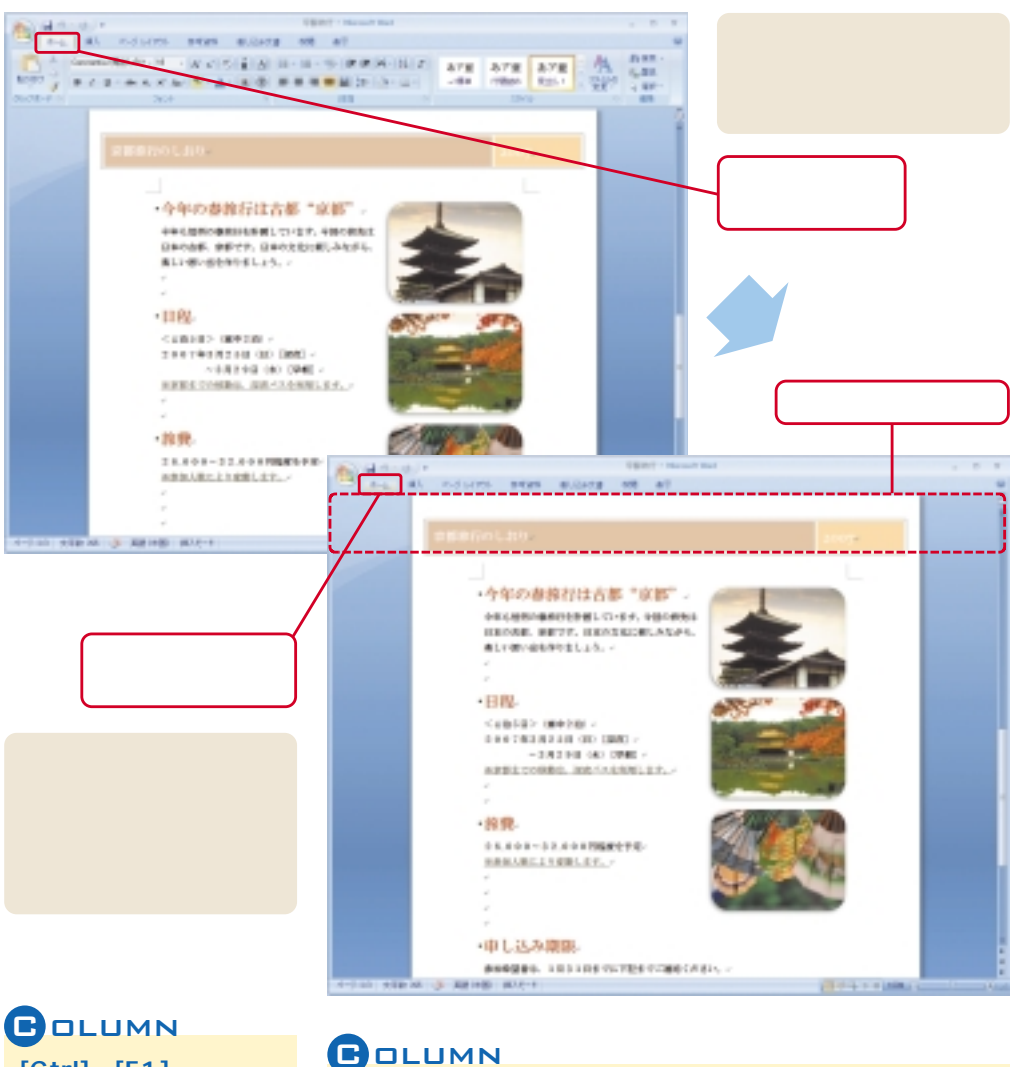

[Ctrl] + [F1] **+**-[Ctrl]キーを押しながら[F1]キ

ーを押し、リボンの表示 / 非 表示を切り換えることも可能 です。

リボンを消去したまま各種操作を行う

リボンを消去した状態のまま、各種操作を行うことも可能です。この場合は、 タブをクリックしたときだけリボンが表示され、操作の完了と同時にリボン が自動的に消去されます。

## 表示倍率の変更

ウィンドウ内に表示されている文書の表示倍率を自由に変更することも可能です。細か い部分を編集するときは拡大表示、全体のバランスを確認するときは縮小表示、と状況に 応じて最適な倍率を指定するとよいでしょう。

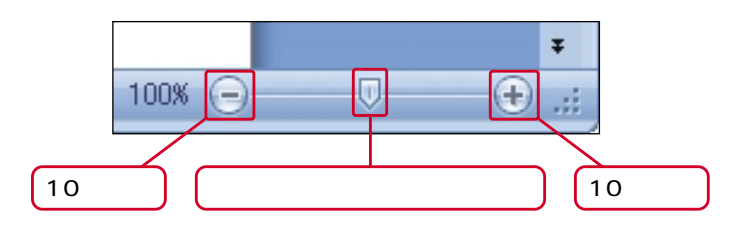

## at e-curve means minters and an A CONTRACT OF THE REPORT OF THE ATT AND A CONTRACT OF THE ATT AND A CONTRACT OF THE ATT AND A CO

 日程 <4泊5日>(中中2泊) 2007年3月25日(日)[深夜] ~3月29日(木)[早朝] 原京都までの移動は、深夜バスを利用します。 す。最大で500%まで拡大するこ とが可能です。

at secure seas money an at

小さい文字などを編集するときは、

文書を拡大表示して作業を行いま

#### 旅費

28,000~32,000円程度を予定 ※参加人数により変動します。

## COLUMN

ホイールを利用した拡大 / 縮小 [Ctrl]キーを押しながらマウスのホイー ルを上下に回転させて文書の表示倍率 を変更することも可能です。この場合、 上へホイールを回すと拡大、下へホイ ールを回すと縮小となります。

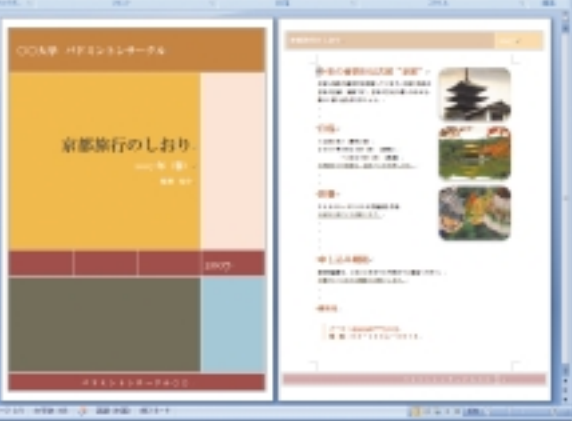

文書を縮小表示すると、複数のページを一度に確認できます。

## 

#### 文書の表示方法

ウィンドウの右下には、文書の表示方法を変更するボタンも用意されています。 これらの表示方法は、以下のような場合に利用すると便利です。

#### 印刷レイアウト(標準)

最も標準的な表示方法です。印刷結果と同様に文書が表示されます。

#### 全画面表示

文書が画面全体に表示されます。文書の閲覧を行う場合に適してい ます.

## 🗐 🛱 民 油 📄 80%

印刷レイアウト ホームページ(HTMLファイル)を「Word」で作成する場合に適し 2 全画面表示 ています。 3 Web レイアウト

#### アウトライン

Webレイアウト

④ アウトライン 見出しだけを表示するなど、文書の構成を確認しながら編集してい く場合に適しています。ただし、この表示方法は画像や図形が表示 6 下書き されません。

#### 下書き

レイアウトが簡略化されて文書が表示されます。最初に全ての文章 を作成してしまう場合になどに適しています。この表示方法も画像 や図形は表示されません。

# ロ3)ファイル操作

続いては、作成した文書をファイルに保存する手順、ならびに保存した文書 ファイルを開く手順を解説します。また、旧バージョンの「Word」との互換 性についても解説します。

## 🌔 文書ファイルの新規保存

Wordで作成した文書は、ファイルに保存して管理するのが基本です。保存を行わずに 「Word」の終了させてしまうと、作成した文書も一緒に消去されてしまうことに注意して ください。せっかく作成した文書を確実に残しておくためにも、必ず保存を実行する習慣 を付けておきましょう。文書をファイルに保存するときは、以下のように操作します。

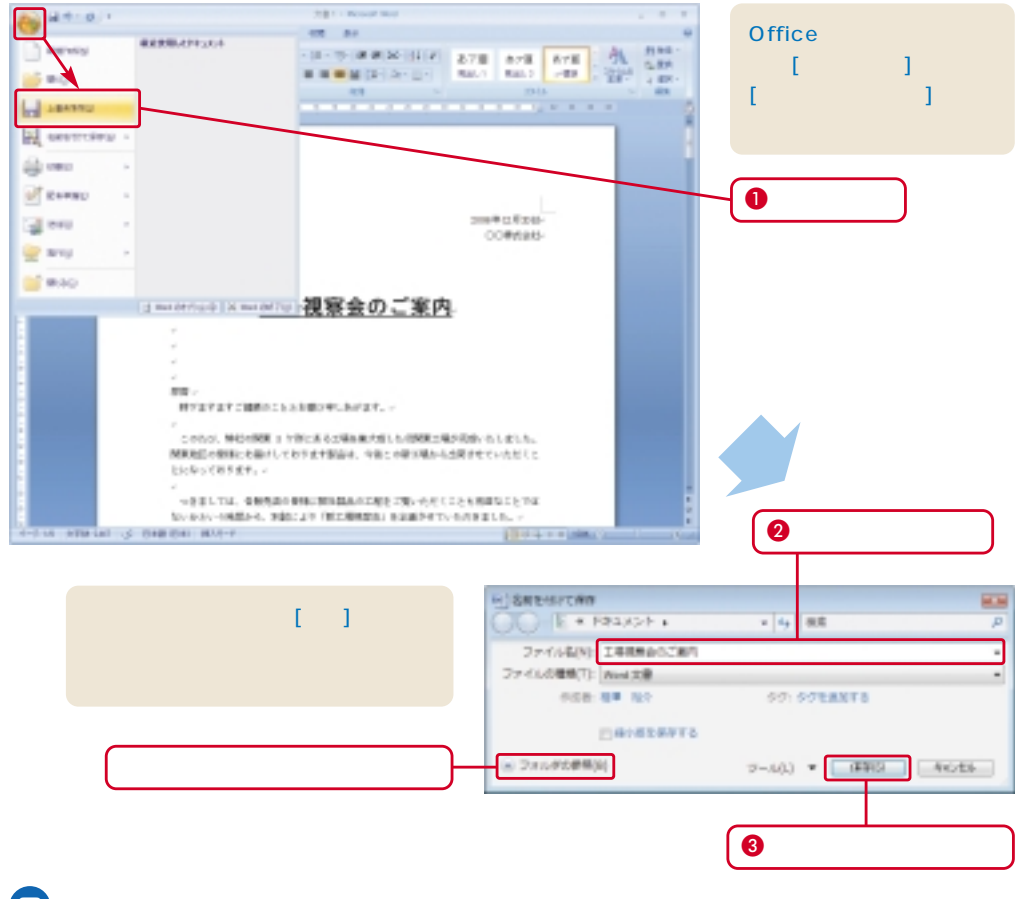

## COLUMN

#### 保存先フォルダ

初期設定では、「ドキュメント」フォルダが保存先フォルダとして指定されています。他のフォルダに 保存する場合は、[フォルダの参照]をクリックし、保存先フォルダを自分で指定してください。